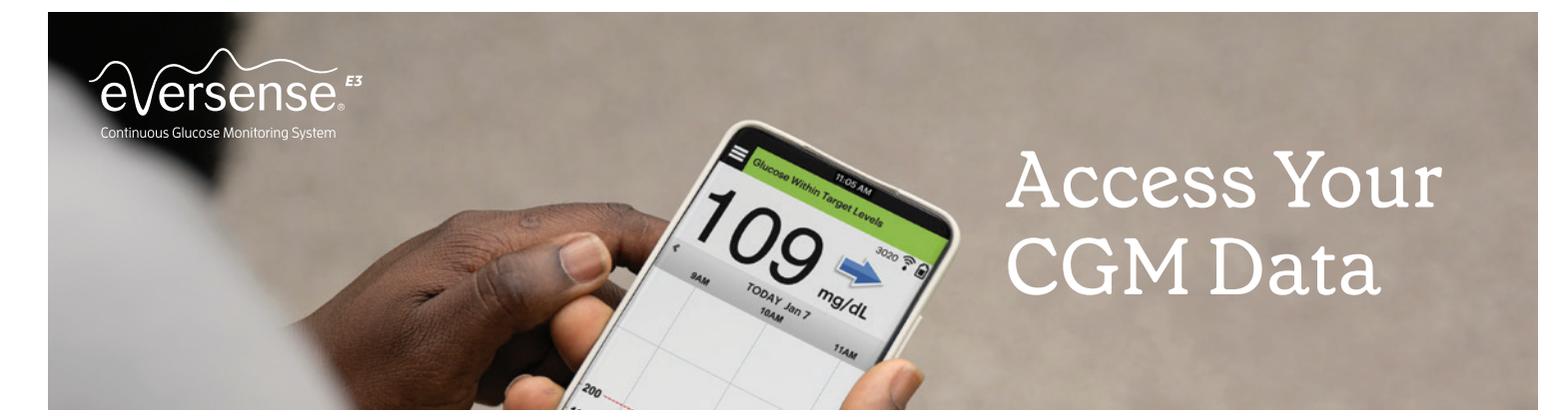

0

Forgot my pas

Your Eversense Data Management System (DMS) account is used by your Eversense mobile app, and by the Eversense DMS web app for data review and reports. **If you have already downloaded the Eversense App and activated it through the email, please skip to step #3.** 

### Creating your Eversense account

Download and install the Eversense Mobile App

Download the free *Eversense App* from the Apple App Store or on Google Play\*.

| n  |  |
|----|--|
| /* |  |
|    |  |
|    |  |
|    |  |

- After you accept the License Agreement, you will be prompted to create and register an account with an Email and Password.
- After completing the screen, tap the arrow on the bottom of each page to advance to the next screen.

| Sign in eversense | Sign in eversense      | Sign in eversense                                                                  |
|-------------------|------------------------|------------------------------------------------------------------------------------|
| Create an account | Create an account      | Create an account                                                                  |
| first Name        | Mobile number          | City                                                                               |
| .ast Name         | Date of Birth          | State                                                                              |
| mail              | Gender                 | Zip code                                                                           |
| Password          | Diabetes type Optional |                                                                                    |
| confirm Password  | Previous Next          | Account holder is is years or older     I accept the Terms & Conditions            |
| Next              |                        | Previous Submit                                                                    |
| Confirm Password  | Diabetes type Optional | Account holder is 18 years or old     I accept the Terms & Conditions     Previous |

Click **Submit**.

## 2 Activate your Eversense account

Once you have submitted your account information through the app, you will receive an email from Eversense with a link to complete the registration and activate your account. You may seamlessly complete this process directly through your mobile device.

| 9:49 7                                                                                                    | all 🕈 🚳 11:18                                                                                                    |                                                                               | 9:49<br>• Safari |                                                                            |
|----------------------------------------------------------------------------------------------------|----------------------------------------------------------------------------------------------------|-------------------------------------------------------------------------------|------------------|----------------------------------------------------------------------------|
| eversense<br>Your Eversense account has be<br>accessfully.<br>To activate your account, click<br>scent to<br>jornelist<br>Tap here to log in | en created<br>he link we've<br>He link we've<br>Correction<br>Correction<br>He Correction<br>Correction<br>He Correction<br>Correction<br>He Correction<br>Correction<br>He Correction<br>He Correction<br>Correction<br>He Correction<br>Correction<br>He Correction<br>He Correctio | EVERSON 1000<br>EVERSON 1000<br>EVERSON 2000000000000000000000000000000000000 | V You have       | €VErsense.<br>e successfully activated your account.<br>Tap here to log in |

**Important:** Within 72 hours, click on the link in the email to activate your account.

Congratulations! Your account is now activated. You can click on the link to log in and see your glucose data reports.

# For future reference, record your DMS account log-in information below

Email:

Password:\_\_

# 4 Accessing your DMS account via your computer

You are always logged into your account through the Eversense App, but to get full access to all your data just go to: https://us.eversensedms.com/ and enter your log-in information.

Remember your log-in information is the same as what you used when you created your Eversense account.

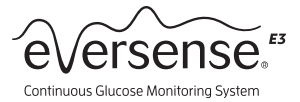

### 5 Allowing Your Health Care Provider Access to Your Data

**Clinic Share** is an optional feature on your Eversense Mobile App that allows you to either invite or accept an invitation from your health care provider's clinic via Eversense DMS Pro. This will allow them to review your Eversense DMS glucose reports.<sup>†</sup>

#### To invite your health care provider:

You will need their Eversense DMS Pro **Clinic ID** number, which they will need to provide to you. Please contact them directly.

- 1. Tap Menu > Share My Data > Clinic Share
- 2. Tap Clinic Requests > Send Requests
- 3. Enter your health care provider's Eversense DMS Pro **Clinic ID** number
- 4. Tap Add
- 5. Tap **OK** to confirm invitation

Your provider will now be able to view your data from their Eversense DMS Pro account.

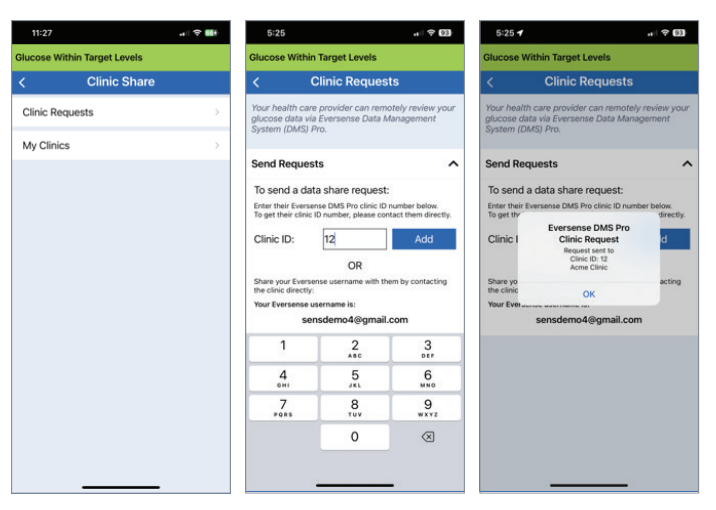

#### 6 Viewing, Printing and Emailing Reports

- 1. Go to: https:// us.eversensedms.com and enter your log-in information.
- 2. On the left navigation pane, click on **Reports** to open the list of reports.

| Dashboard                                                                                   | Dashboard             |                                                |                                                                                          |                                                                 |                                                           |
|---------------------------------------------------------------------------------------------|-----------------------|------------------------------------------------|------------------------------------------------------------------------------------------|-----------------------------------------------------------------|-----------------------------------------------------------|
| 🛃 Reports 🗸 🗸                                                                               | O Eversense Wear Time | 🔁 Period                                       | System Information                                                                       | Gilucose S                                                      | lettings                                                  |
| <ul> <li>Time In Range</li> <li>Time In Target</li> </ul>                                   | 78.7 %                | Feb 27 2024 - Mar 03 2024                      | Transmitter: 77832<br>Sensor: 7679<br>Date Sensor Linked: Feb 03                         | Target Low: 70 mg/dL<br>Alert Low: 65 mg/dL<br>2 2024 Days Sino | High: 200 mg/dL<br>High: 250 mg/dL<br>e Sensor Linked: 34 |
| Clucose History Clucose Report                                                              | eversense, captu      | TAGP* 6.0 Casts for Type 1 and Type 2 Datasets | Jean Garcia DOB: Oct 3, 2000                                                             |                                                                 |                                                           |
| Distribution Report     Transmitter Log                                                     | Very High 15%         | 34% God -27%                                   | 6 Days: Feb 27 2024 - Mar 03 2024                                                        |                                                                 |                                                           |
| Distibution Report     Transmitter Log     Settings     C     Settings     C     Deta Share | Very High 11%         | <b>345</b> Out (205)                           | 6 Days: Feb 27 2024 - Mar 03 2024<br>Glucose Metrics<br>Average Clucose<br>Cost <154 mpm |                                                                 | 164 mg/dL                                                 |

You may print or email your reports. Click on the printer icon to view and print your report or click on the envelope icon to email them.

Located in the settings menu, **REPORT SUMMARY** settings allow you to set up a regularly scheduled automated report that will be emailed to you. You can select how often the reports are sent, and which reports you want to receive.

#### Understanding Your Eversense DMS Reports

Learn about how your data can help you manage your diabetes by going to **www.eversensediabetes.com.** Click on **Patient Education.** 

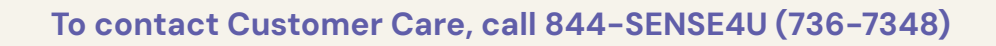

† The app applies appropriate safeguards to ensure your personal data is processed securely and in compliance with applicable laws.

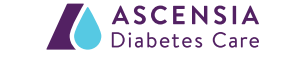

© 2024 Senseonics. Inc.

© 2024 Ascensia Diabetes Care Holdings AG. All rights reserved.

All rights reserved.

Distributed by Ascensia Diabetes Care 5 Wood Hollow Road Parsippany, NJ 07054 844-SENSE4U (736-7348) ascensiadiabetes.com/eversense

Manufactured by Senseonics, Inc. 20451 Seneca Meadows Parkway Germantown, MD 20876–7005 USA The Eversense\* E3 Continuous Glucose Monitoring (CGM) System is indicated for continually measuring glucose levels for up to 180 days in persons with diabetes age 18 and older. The system is indicated for use to replace fingerstick blood glucose (BG) measurements for diabetes treatment decisions. Fingerstick BG measurements are still required for calibration primarily one time a day after day 21, and when symptoms do not match CGM information or when taking medications of the tetracycline class. The sensor insertion and removal procedures are performed by a health care provider. The Eversense E3 CGM System is a prescription device; patients should talk to their health care provider to learn more.

For safety information, see https://www.ascensiadiabetes.com/eversense/safety-info/ Eversense, Eversense E3 Continuous Glucose Monitoring and the Eversense logo are trademarks of Senseonics, Incorporated. Ascensia and the Ascensia Diabetes Care logo are trademarks and/ or registered trademarks of Ascensia Diabetes Care Holdings AG. Android is a trademark of Google LLC. Apple Watch is a product of Apple, Inc., and may be separately purchased from an authorized Apple retailer. Apple Watch is not included with the Eversense CGM System. All other trademarks are properties of their respective owners and are used solely for informative purposes. No relationship or endorsement should be inferred or implied. PP-SENS-GBL-0096